## Anleitung: 2-Faktor-Authentifizierung einrichten

Um die Sicherheit beim Zugriff auf das WebUntis-Benutzerkonto zu erhöhen, muss eine sogenannte 2-Faktor-Authentifizierung eingerichtet werden. Neben der obligatorischen Eingabe des Passwortes muss gleichzeitig ein 6-stelliger Code eingegeben werden. Dieser wird zur Laufzeit erzeugt und hat jeweils nur eine zeitlich begrenzte Gültigkeit. Hierfür bieten sich die kostenfreien Apps **GOOGLE AUTHENTICATOR** oder **MICROSOFT AUTHENTICATOR** an, die Sie auf Ihrem Smartphone oder

Tablet installieren können. Die Einrichtung erfolgt direkt im Benutzerkonto der jeweiligen App. Fügen Sie ein neues Konto in der App hinzu.

Anschließend kann der QR-Code Ihres WebUntis-Accounts gescannt oder manuell eingegeben werden.

Zum Scannen oder Eingeben des QR-Codes öffnen Sie im WebUntis-Browser in Ihrem Profil den Reiter "Freigaben" (1) und lassen sich den QR-Code anzeigen (2).

| Allgemein                      | Kontaktdate               | 1 Freigaben    |
|--------------------------------|---------------------------|----------------|
| Zugriff über (<br>2 III: Anzei | Jatis Mobile<br>igen එ Ge | eräte abmelden |
| Zwei-Faktor-A                  | Authentifizierung         | eigen          |

## Melden Sie sich mit Ihren

Zugangsdaten in der App an. Ist ihr Smartphone/Tablet über eine Gesichtserkennung, Fingerabdruck oder PIN gesichert, ist die 2-Faktor-Authentifizierung nur einmalig notwendig.

Bei Fragen können Sie sich gerne an die Administratoren (Fr. Issler und Hr. Länge) der Schule wenden: <u>webuntis@myhoegy.de</u>